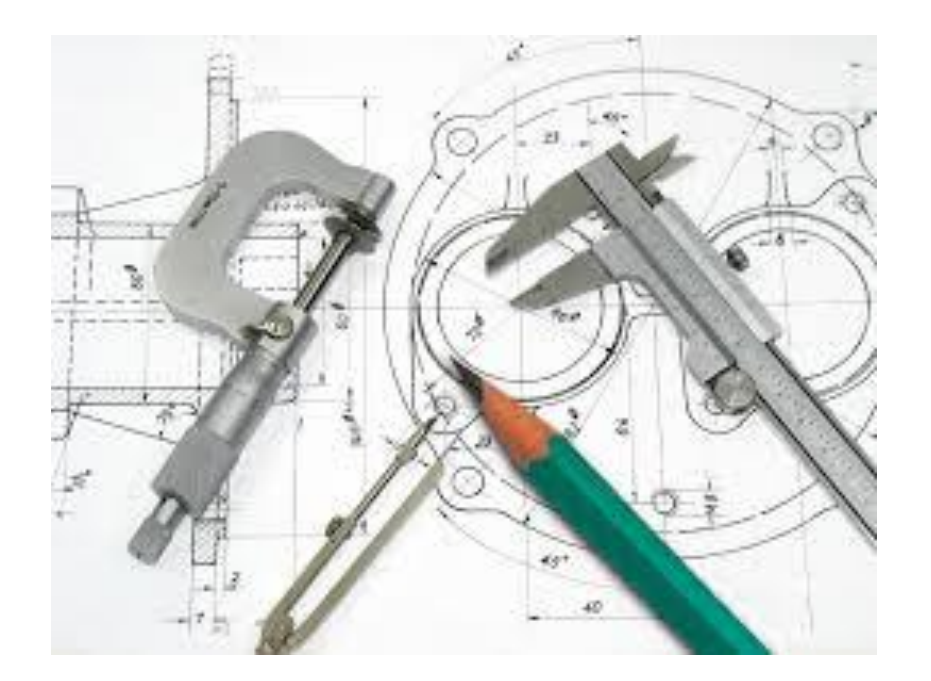

### Teknik Resimde Şablon Oluşturma

Ahmet San

Yapım resimlerinde Standart kağıtların dışında kendimize ait bir kağıt da tasarlayabiliriz.

Bu işlem için Yeni dosya açılır

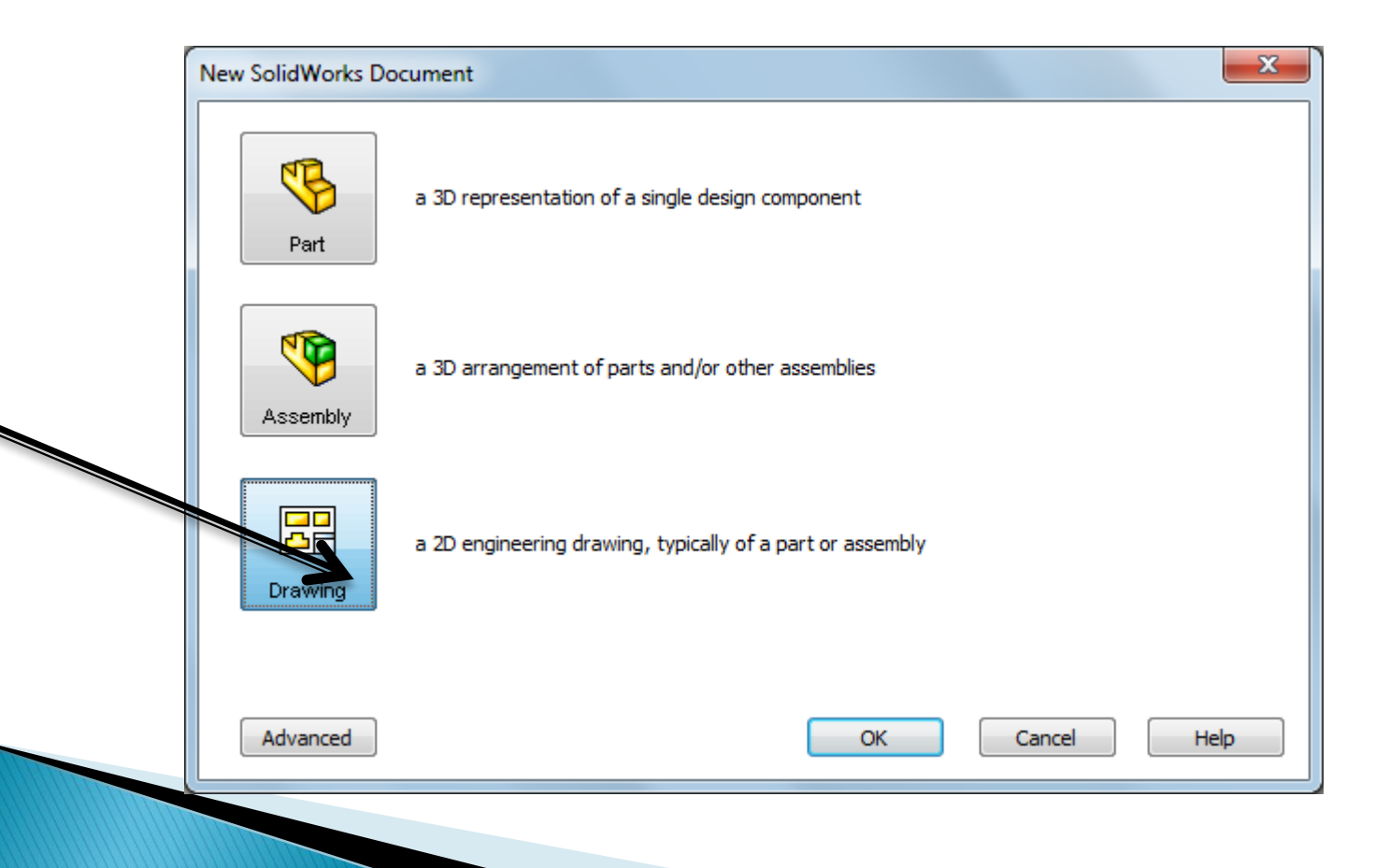

| Standard sheet size           | Drawiewy         |
|-------------------------------|------------------|
| Only show standard formats    | Preview:         |
| A0 (ISO)                      |                  |
| A0 (130)<br>A1 (ISO)          |                  |
| A2 (ISO)                      |                  |
| A3 (ISO)                      |                  |
| A4 (ISO)                      |                  |
|                               |                  |
|                               |                  |
| a - iso.slddrt <u>B</u> rowse |                  |
|                               |                  |
| Display sheet format          | Width: 210.00mm  |
|                               | Height: 297.00mm |
| Custom sheet size             |                  |
|                               |                  |

#### Açılan pencereden bir kağıt seçilir.

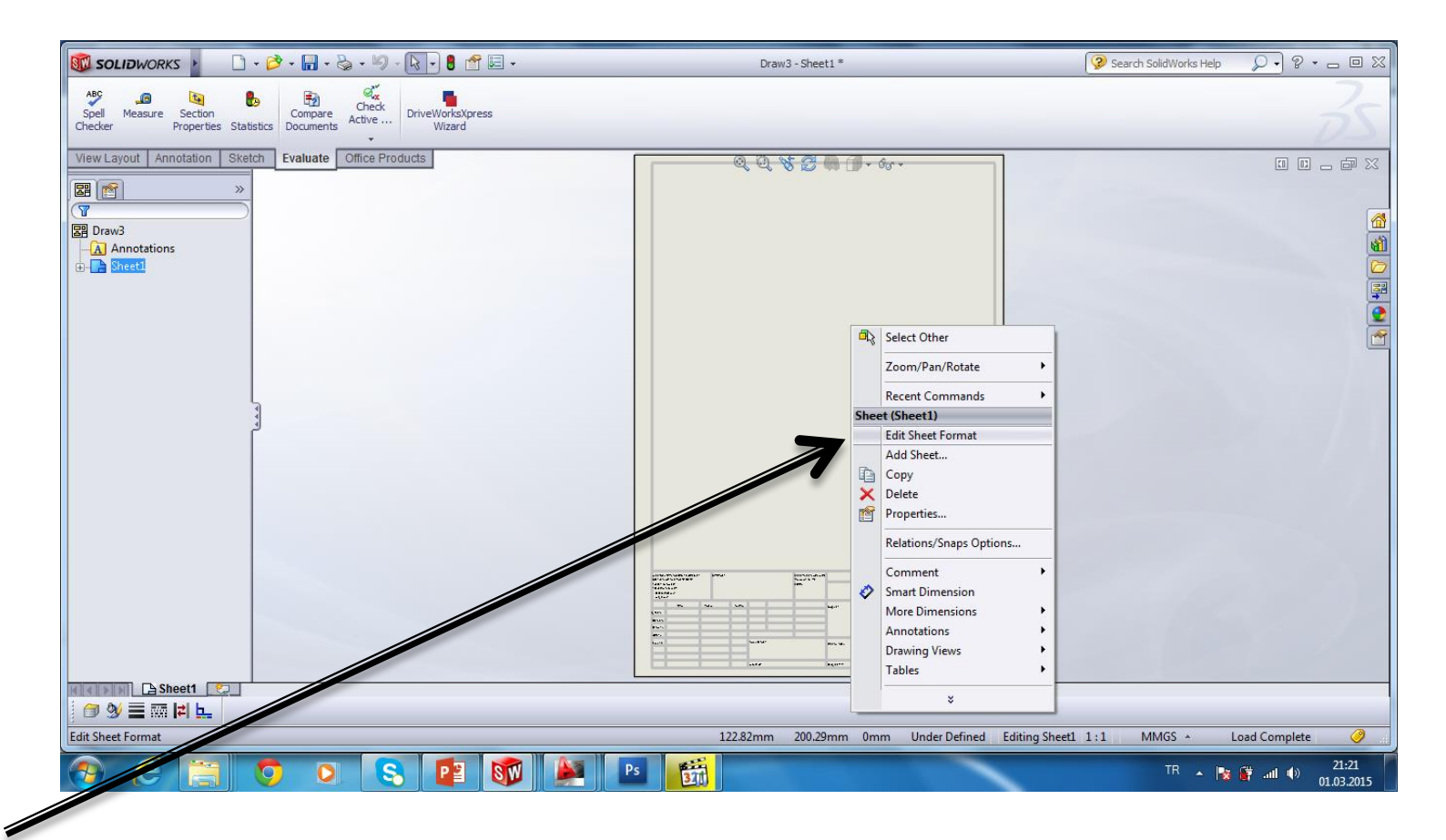

# Kağıdın üzeri sağ tıklanara Edit sheed format seçilir ve düzenlemeler yapılır

#### Firma Logosu eklemek için File- Insert-Picture seçilip jpg yada bmp uzantılı logo eklenebilir

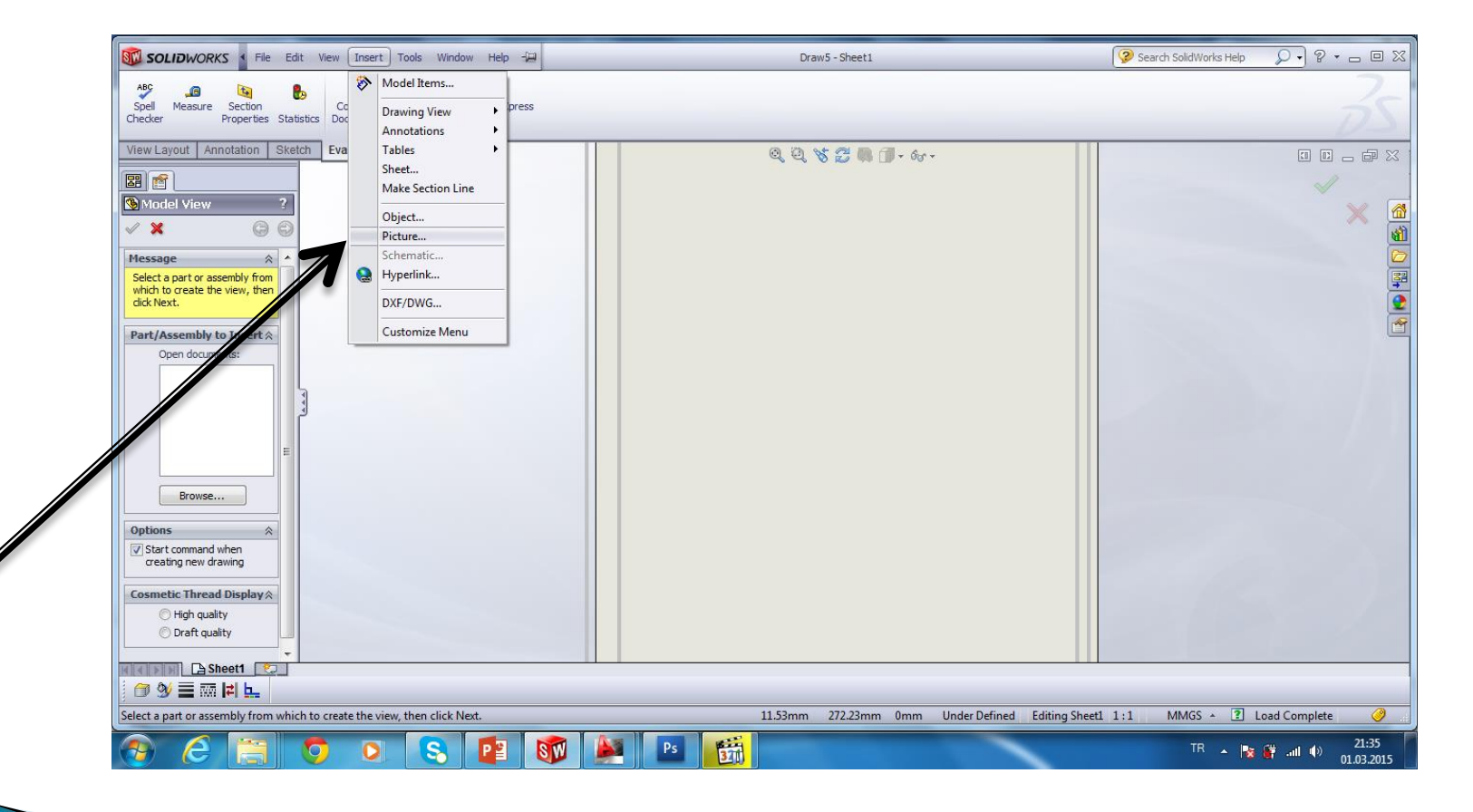

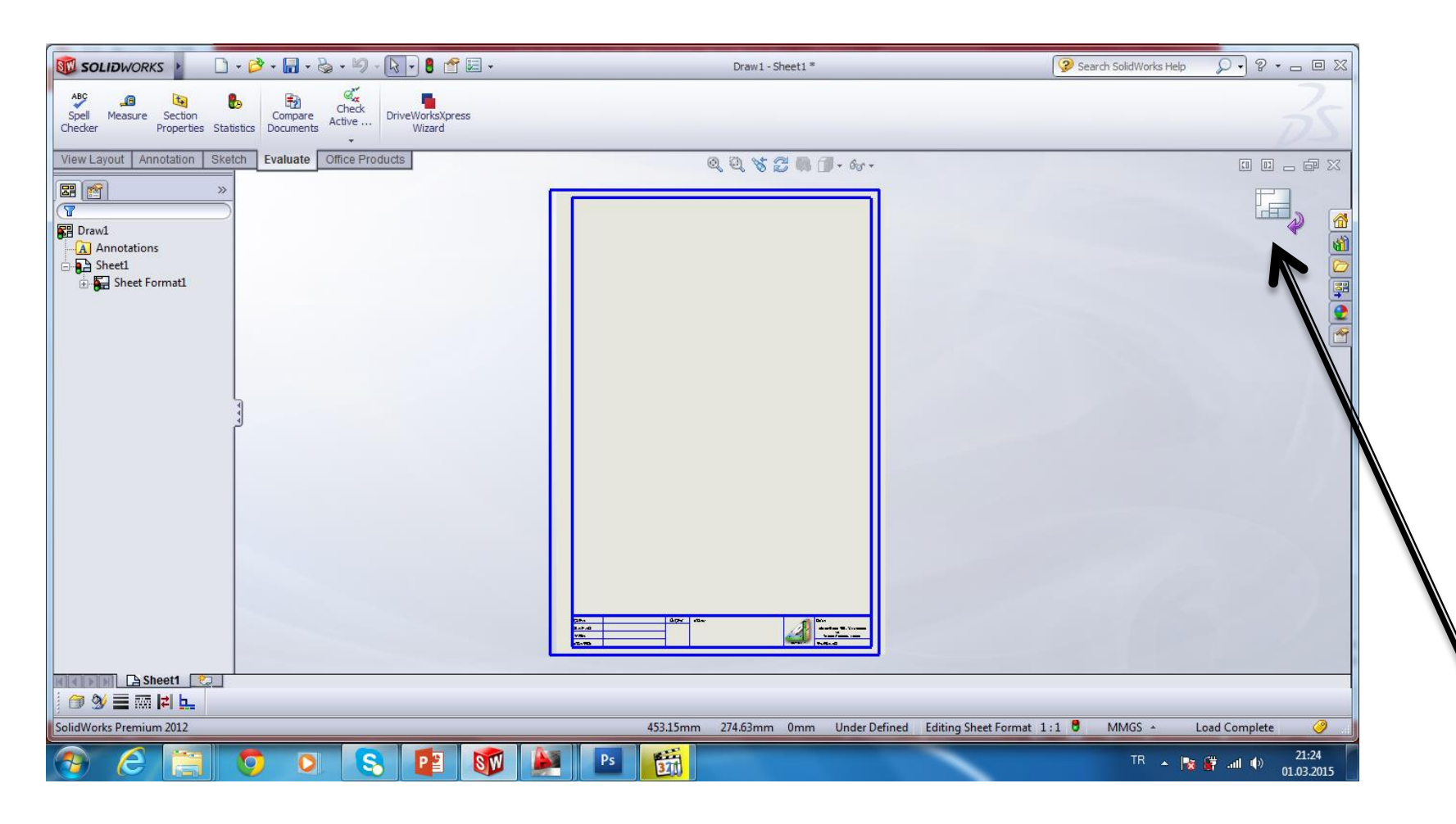

#### Düzenlemeler bittikten sonra yapılır Sol Köşedeki exit e basılır

İşlemler Bittikten sonra File / Save As seçilir Kayıt türünden drawing templates seçilir Kayıt yeri değiştirilmeden kayıt yapılır

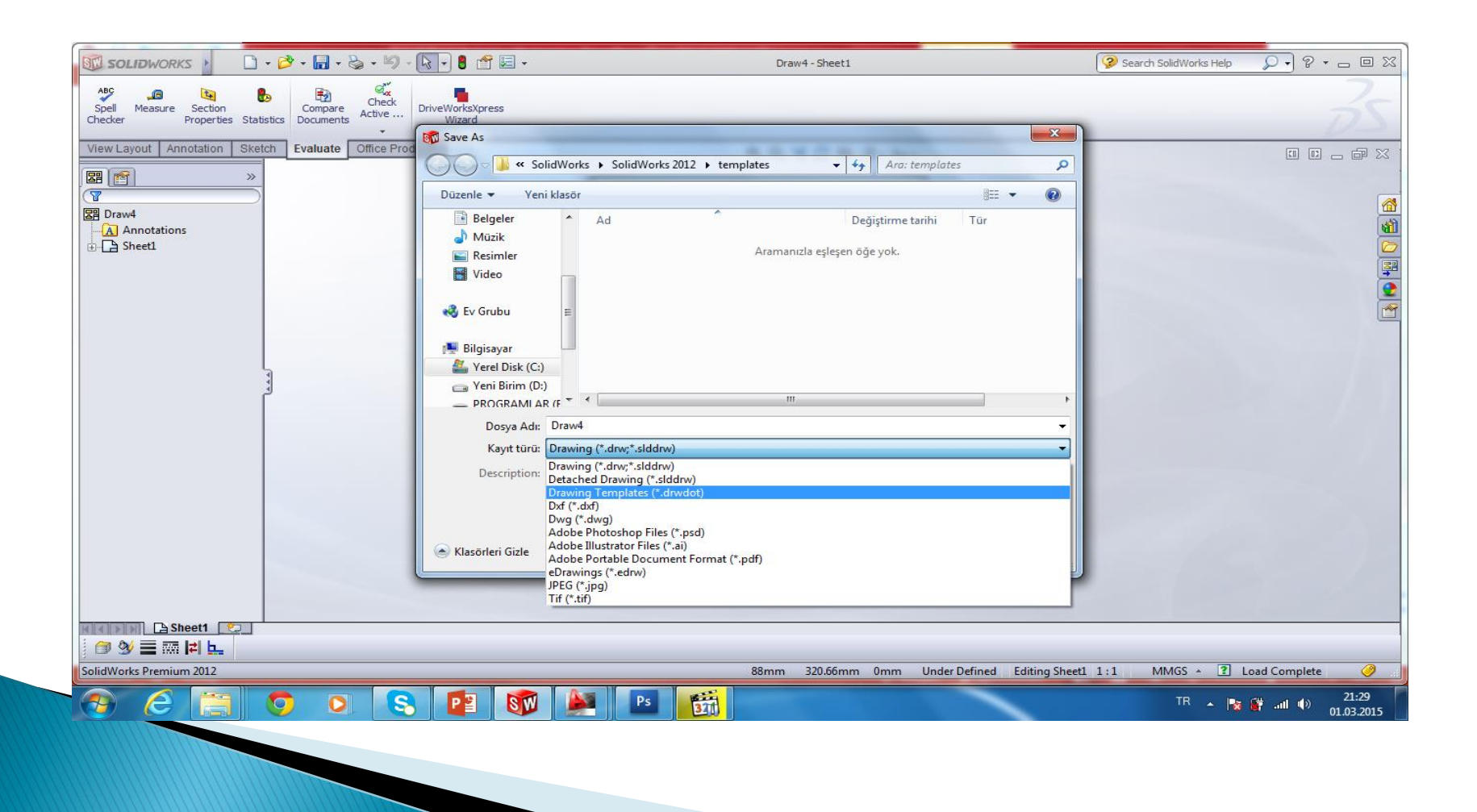

#### Yeni şablon açılırken File – New –Advenced Seçilir

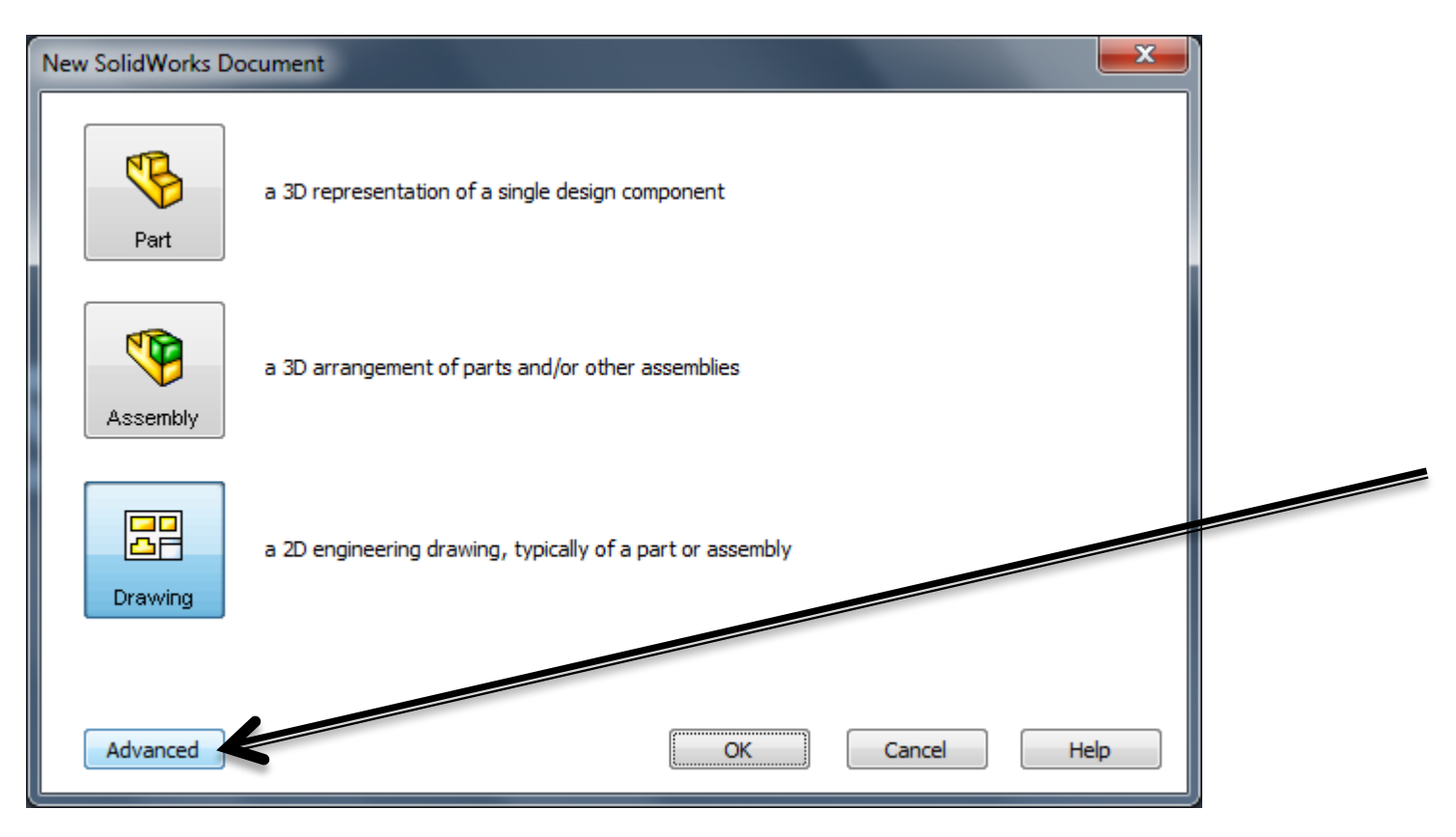

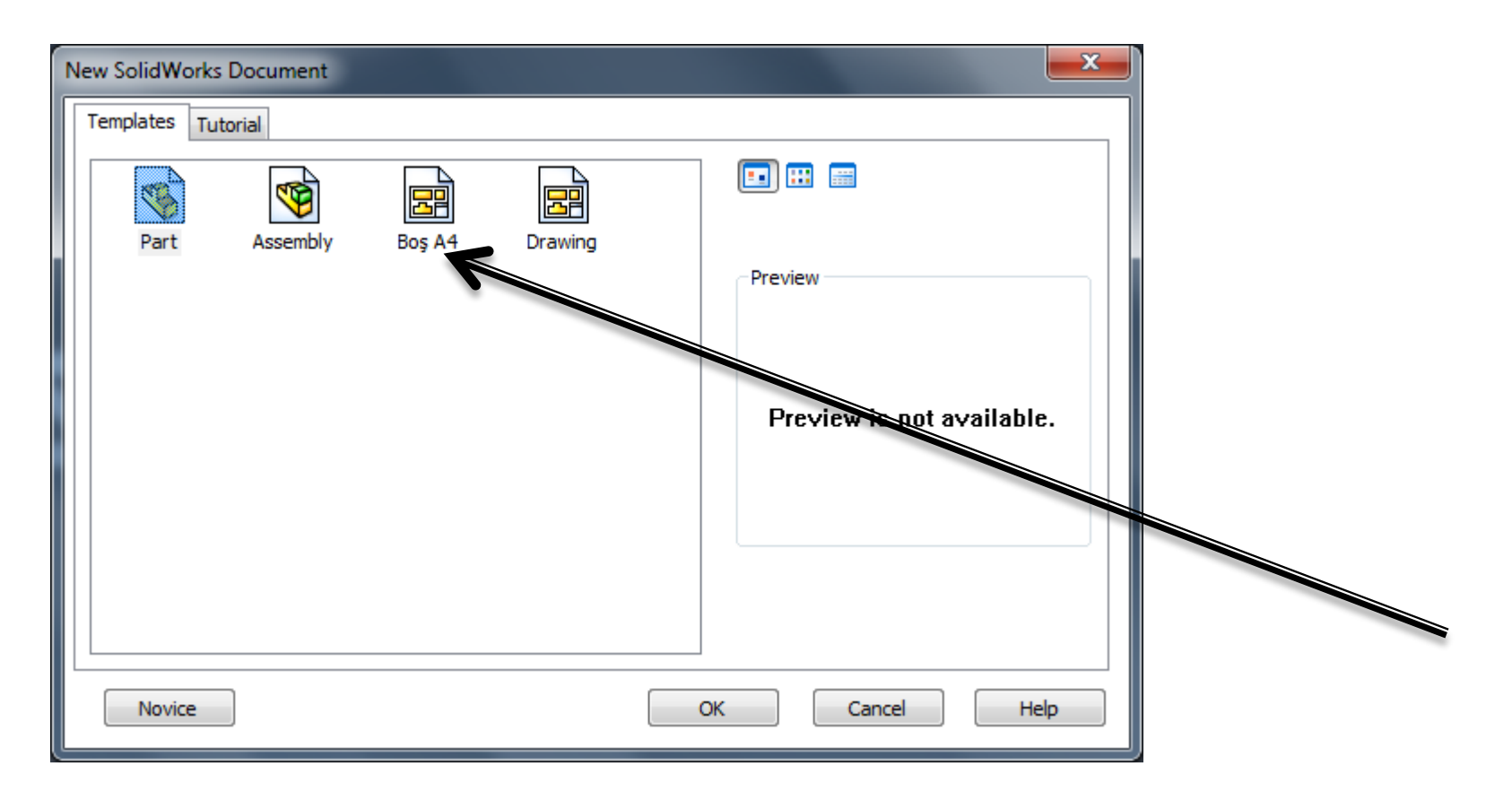

## Oluşturduğumuz dosya listede yer almaktadır